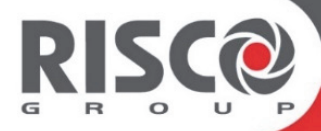

# **RISCO Cloud** Aplicación para gestión remota

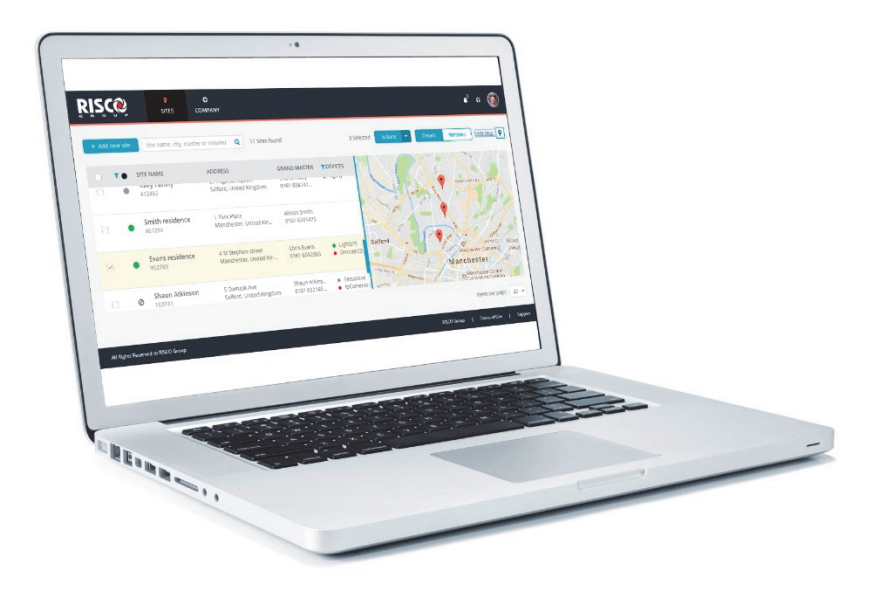

## Guía Rápida de Instalación

Para ver instrucciones detalladas, consulte el manual de la aplicación para instaladores de RISCO Cloud.

## Contenido

| 1.1 A quién va destinada esta guía                                                                                                    | 1. | Introducción                                            | 4        |
|----------------------------------------------------------------------------------------------------|----|---------------------------------------------------------|----------|
| 1.2 Estructura de RISCO Cloud       .4         1.3 Entidades de RISCO Cloud       .5         2. Introducción       .5         2.1 Crear una cuenta       .5         2.2 Acceder a RISCO Cloud       .6         3. Lista de sitios       .7         3.1 Ordenar, filtrar, buscar y seleccionar       .7         3.2 Búsqueda avanzada       .8         3.3 Etiquetas       .8         3.4 Acciones       .9         3.5 Añadir nuevo sitio       .12         4. Sitio       .14         4.1 Propietario del sitio       .14         4.2 Información del sitio       .14         4.2 Información del sitio       .15         Ver Estadísticas       .15         Ver Estadísticas       .16         Usuarios web       .17         4.3 Añadir un nuevo panel de control       .17         Configuración del panel       .18         4.4 Conectar el sitio a Centrales Receptoras de Alarmas       .20         4.5 Definir la configuración de cámara IP       .21         Añadir un nuevo cámara       .23         Definir ventos de vídeo       .25         4.6 Definir la configuración de Automatización       .26         Añadir un nuevo módulo       .26                                               |    | 1.1 A quién va destinada esta guía                      | 4        |
| 1.3 Entidades de RISCO Cloud       .5         2. Introducción       .5         2.1 Crear una cuenta       .5         2.2 Acceder a RISCO Cloud       .6         3. Lista de sitios       .7         3.1 Ordenar, filtrar, buscar y seleccionar       .7         3.2 Búsqueda avanzada       .8         3.3 Etiquetas       .8         3.4 Acciones       .9         3.5 Añadir nuevo sitio       .12         4. Sitio       .14         4.1 Propietario del sitio       .14         4.2 Información del sitio       .15         Acecra de       .15         Ver Estadísticas       .15         Ver Estadísticas       .16         Ver Smartphones       .16         Ver Licencias       .16         Usuarios web       .17         4.3 Añadir un nuevo panel de control       .17         4.5 Definir la configuración de cámaras IP       .21         Añadir un nueva cámara       .21         Definir triggers de la cámara       .23         Definir la configuración de Automatización       .25         4.6 Definir la configuración de Automatización       .26         Añadir un nuevo módulo       .26         Añadir un nuevo módulo <td></td> <td>1.2 Estructura de RISCO Cloud</td> <td>4</td> |    | 1.2 Estructura de RISCO Cloud                           | 4        |
| 2.       Introducción       5         2.1 Crear una cuenta       5         2.2 Acceder a RISCO Cloud       6         3.       Lista de sitios       7         3.1 Ordenar, filtrar, buscar y seleccionar       7         3.2 Búsqueda avanzada       8         3.3 Etiquetas       8         3.4 Acciones       9         3.5 Añadir nuevo sitio       12         4.       Sitio       14         4.1 Propietario del sitio       14         4.2 Información del sitio       15         Acecra de       15         Ver Estadísticas       16         Usuarios web       17         4.3 Añadir un nuevo panel de control       17         4.3 Añadir un nuevo panel de control       17         4.4 Conectar el sitio a Centrales Receptoras de Alarmas       20         4.5 Definir la configuración de cámaras IP       21         Añadir una nueva cámara       21         Definir reventos de vídeo       25         4.6 Definir la configuración de Automatización       25         4.6 Definir la configuración de Automatización       25         4.7 Definir un quevo módulo       26         Añadir un nuevo módulo       26         Añadir un nu                                                 |    | 1.3 Entidades de RISCO Cloud                            | 5        |
| 2.1 Crear una cuenta       .5         2.2 Acceder a RISCO Cloud       .6         3. Lista de sitios       .7         3.1 Ordenar, filtrar, buscar y seleccionar       .7         3.2 Búsqueda avanzada       .8         3.3 Etiquetas       .8         3.4 Acciones       .9         3.5 Añadir nuevo sitio       .12         4. Sitio       .14         4.1 Propietario del sitio       .14         4.2 Información del sitio       .14         4.2 Información del sitio       .15         Acerca de       .15         Ver Estadísticas       .15         Ver Estadísticas       .16         Ver Licencias       .16         Ver Licencias       .16         Ver Licencias       .16         Ver Licencias       .16         Ver Licencias       .16         Ver Licencias       .16         Ver Licencias       .17         A.3 Añadir un nuevo panel de control       .17         A.5 Definir la configuración de cámaras IP       .21         Añadir una nueva cámara       .21         Añadir una nueva cámara       .23         Definir reventos de vídeo       .25         4.6 Definir la configuració                                                                                            | 2. | Introducción                                            | 5        |
| 2.2 Acceder a RISCO Cloud.       .6         3. Lista de sitios       .7         3.1 Ordenar, filtrar, buscar y seleccionar.       .7         3.2 Búsqueda avanzada       .8         3.3 Etiquetas       .8         3.4 Acciones       .9         3.5 Añadir nuevo sitio       .12         4. Sitio       .14         4.1 Propietario del sitio       .14         4.2 Información del sitio       .15         Acerca de       .15         Ver Estadísticas       .15         Ver Estadísticas       .16         Ver Licencias       .16         Usuarios web       .17         4.3 Añadir un nuevo panel de control       .17         Configuración del panel.       .18         4.4 Conectar el sitio a Centrales Receptoras de Alarmas       .20         4.5 Definir la configuración de cámara       .21         Añadir una nueva cámara       .21         Añadir un nuevo módulo       .25         4.6 Definir la configuración de Automatización       .25         4.6 Definir la configuración de Automatización       .25         Añadir un nuevo módulo       .26         Añadir un nuevo módulo       .26         Añadir un nuevo módulo       .26                                                |    | 2.1 Crear una cuenta                                    | 5        |
| 3. Lista de sitios       7         3.1 Ordenar, filtrar, buscar y seleccionar       7         3.2 Búsqueda avanzada       8         3.3 Etiquetas       8         3.4 Acciones       9         3.5 Añadir nuevo sitio       12         4. Sitio       14         4.1 Propietario del sitio       14         4.2 Información del sitio       15         Acerca de       15         Ver Estadísticas       15         Ver Estadísticas       16         Ver Licencias       16         Usuarios web       17         4.3 Añadir un nuevo panel de control       17         Configuración del panel       18         4.4 Conectar el sitio a Centrales Receptoras de Alarmas       20         4.5 Definir la configuración de cámara IP       21         Añadir una nueva cámara       23         Definir la configuración de Automatización       25         4.6 Definir la configuración de Automatización       25         Añadir un nuevo módulo       26         Añadir un nuevo módulo       26         Añadir un grupo de dispositivos       28         5. Empresa       30         5.1 Página de empleados       30                                                                                  |    | 2.2 Acceder a RISCO Cloud                               | 6        |
| 3.1 Ordenar, filtrar, buscar y seleccionar       7         3.2 Búsqueda avanzada       8         3.3 Etiquetas       8         3.4 Acciones       9         3.5 Añadir nuevo sitio       12         4. Sitio       14         4.1 Propietario del sitio       14         4.2 Información del sitio       15         Acerca de       15         Ver Estadísticas       15         Ver Estadísticas       16         Ver Licencias       16         Usuarios web       17         4.3 Añadir un nuevo panel de control       17         Configuración del panel       18         4.4 Conectar el sitio a Centrales Receptoras de Alarmas       20         4.5 Definir la configuración de cámara IP       21         Añadir una nueva cámara       23         Definir la configuración de Automatización       25         4.6 Definir la configuración de Automatización       25         4.6 Definir la configuración de Automatización       25         Añadir un nuevo módulo       26         Añadir un quevo módulo       26         Añadir un grupo de dispositivos       28         5. Empresa       30         5.1 Página de empleados       30 <td>3.</td> <td>Lista de sitios</td> <td>7</td>     | 3. | Lista de sitios                                         | 7        |
| 3.2 Búsqueda avanzada       .8         3.3 Etiquetas.       .8         3.4 Acciones       .9         3.5 Añadir nuevo sitio       .12         4. Sitio       .14         4.1 Propietario del sitio       .14         4.2 Información del sitio       .15         Acerca de       .15         Ver Estadísticas       .15         Ver Estadísticas       .16         Ver Licencias       .16         Usuarios web       .17         4.3 Añadir un nuevo panel de control       .17         Configuración del panel       .18         4.4 Conectar el sitio a Centrales Receptoras de Alarmas       .20         4.5 Definir la configuración de cámaras IP       .21         Añadir una nueva cámara       .21         Definir triggers de la cámara       .23         Definir la configuración de Automatización       .25         4.6 Definir la configuración de Automatización       .25         Añadir un nuevo módulo       .26         Añadir un quevo módulo       .26         Añadir un dispositivo inteligente       .27         Añadir un grupo de dispositivos       .28         5. Empresa       .30                                                                                            |    | 3.1 Ordenar, filtrar, buscar y seleccionar              | 7        |
| 3.3 Etiquetas       8         3.4 Acciones       9         3.5 Añadir nuevo sitio       12         4. Sitio       14         4.1 Propietario del sitio       14         4.2 Información del sitio       15         Acerca de       15         Ver Estadísticas       15         Ver Estadísticas       16         Ver Licencias       16         Usuarios web       17         4.3 Añadir un nuevo panel de control       17         Configuración del panel       18         4.4 Conectar el sitio a Centrales Receptoras de Alarmas       20         4.5 Definir la configuración de cámara IP       21         Añadir una nueva cámara       21         Definir triggers de la cámara       23         Definir eventos de vídeo       25         4.6 Definir la configuración de Automatización       25         Añadir un nuevo módulo       26         Añadir un nuevo módulo       26         Añadir un grupo de dispositivos       28         5. Empresa       30         5.1 Página de empleados       30                                                                                                    |    | 3.2 Búsqueda avanzada                                   | 8        |
| 3.4 Acciones       9         3.5 Añadir nuevo sitio       12         4. Sitio       14         4.1 Propietario del sitio       14         4.2 Información del sitio       15         Acerca de       15         Ver Estadísticas       15         Ver Estadísticas       16         Ver Licencias       16         Usuarios web       17         4.3 Añadir un nuevo panel de control       17         Configuración del panel       18         4.4 Conectar el sitio a Centrales Receptoras de Alarmas       20         4.5 Definir la configuración de cámara IP       21         Añadir una nueva cámara       21         Definir reventos de vídeo       25         4.6 Definir la configuración de Automatización       25         4.6 Definir un nuevo módulo       26         Añadir un nuevo módulo       26         Añadir un grupo de dispositivos       28         5. Empresa       30                                                                                                    |    | 3.3 Etiquetas                                           | 8        |
| 3.5 Añadir nuevo sitio       12         4. Sitio       14         4.1 Propietario del sitio       14         4.2 Información del sitio       15         Acerca de       15         Ver Estadísticas       15         Ver Estadísticas       16         Ver Licencias       16         Usuarios web       17         4.3 Añadir un nuevo panel de control       17         Configuración del panel       18         4.4 Conectar el sitio a Centrales Receptoras de Alarmas       20         4.5 Definir la configuración de cámaras IP       21         Añadir una nueva cámara       21         Definir triggers de la cámara       23         Definir la configuración de Automatización       25         4.6 Definir la configuración de Automatización       25         Añadir un nuevo módulo       26         Añadir un grupo de dispositivos       28         5. Empresa       30         5.1 Página de empleados       30                                                                                                    |    | 3.4 Acciones                                            | 9        |
| 4. Sitio       14         4.1 Propietario del sitio       14         4.2 Información del sitio       15         Acerca de       15         Ver Estadísticas       15         Ver Estadísticas       16         Ver Licencias       16         Usuarios web       17         4.3 Añadir un nuevo panel de control       17         Configuración del panel       18         4.4 Conectar el sitio a Centrales Receptoras de Alarmas       20         4.5 Definir la configuración de cámaras IP       21         Añadir una nueva cámara       21         Definir triggers de la cámara       23         Definir la configuración de Automatización       25         4.6 Definir la configuración de Automatización       25         4.6 Definir la configuración de Automatización       25         4.6 Definir la configuración de Automatización       25         4.6 Definir la configuración de Automatización       25         Añadir un nuevo módulo       26         Añadir un grupo de dispositivos       28         5. Empresa       30         5.1 Página de empleados       30                                                                                                    |    | 3.5 Añadir nuevo sitio                                  | 12       |
| 4.1 Propietario del sitio       14         4.2 Información del sitio       15         Acerca de       15         Ver Estadísticas       15         Ver Smartphones       16         Ver Licencias       16         Usuarios web       17         4.3 Añadir un nuevo panel de control       17         Configuración del panel.       18         4.4 Conectar el sitio a Centrales Receptoras de Alarmas       20         4.5 Definir la configuración de cámaras IP       21         Añadir una nueva cámara       21         Definir triggers de la cámara       23         Definir la configuración de Automatización       25         4.6 Definir la configuración de Automatización       25         4.6 Definir un nuevo módulo       26         Añadir un grupo de dispositivos       28         5. Empresa       30         5.1 Página de empleados       30                                                                                                    | 4. | Sitio                                                   | 14       |
| 4.2 Información del sitio.       15         Acerca de       15         Ver Estadísticas       15         Ver Smartphones       16         Ver Licencias       16         Usuarios web       17         4.3 Añadir un nuevo panel de control       17         Configuración del panel       18         4.4 Conectar el sitio a Centrales Receptoras de Alarmas       20         4.5 Definir la configuración de cámara       21         Añadir una nueva cámara       21         Definir triggers de la cámara       23         Definir eventos de vídeo       25         4.6 Definir la configuración de Automatización       25         Añadir un nuevo módulo       26         Añadir un dispositivo inteligente       27         Añadir un grupo de dispositivos       28         5. Empresa       30         5.1 Página de empleados       30                                                                                                    |    | 4.1 Propietario del sitio                               | 14       |
| Acerca de       15         Ver Estadísticas       15         Ver Smartphones       16         Ver Licencias       16         Usuarios web       17         4.3 Añadir un nuevo panel de control       17         Configuración del panel       18         4.4 Conectar el sitio a Centrales Receptoras de Alarmas       20         4.5 Definir la configuración de cámaras IP       21         Añadir una nueva cámara       21         Definir triggers de la cámara       23         Definir la configuración de Automatización       25         4.6 Definir la configuración de Automatización       25         4.6 Definir la configuración de Automatización       25         5. Empresa       30         5. Empresa       30                                                                                                    |    | 4.2 Información del sitio                               | 15       |
| Ver Estadísticas       15         Ver Smartphones       16         Ver Licencias       16         Usuarios web       17         4.3 Añadir un nuevo panel de control       17         Configuración del panel       18         4.4 Conectar el sitio a Centrales Receptoras de Alarmas       20         4.5 Definir la configuración de cámaras IP       21         Añadir una nueva cámara       21         Definir triggers de la cámara       23         Definir la configuración de Automatización       25         4.6 Definir la configuración de Automatización       25         Añadir un nuevo módulo       26         Añadir un grupo de dispositivos       28         5.       Empresa       30         5.1 Página de empleados       30                                                                                                    |    | Acerca de                                               | 15       |
| Ver Smartphones       16         Ver Licencias       16         Usuarios web       17         4.3 Añadir un nuevo panel de control       17         4.3 Añadir un nuevo panel de control       17         Configuración del panel       18         4.4 Conectar el sitio a Centrales Receptoras de Alarmas       20         4.5 Definir la configuración de cámaras IP       21         Añadir una nueva cámara       21         Definir triggers de la cámara       23         Definir eventos de vídeo       25         4.6 Definir la configuración de Automatización       25         Añadir un nuevo módulo       26         Añadir un dispositivo inteligente       27         Añadir un grupo de dispositivos       28         5. Empresa       30         5.1 Página de empleados       30                                                                                                    |    | Ver Estadísticas                                        | 15       |
| Ver Licencias       16         Usuarios web       17         4.3 Añadir un nuevo panel de control       17         Configuración del panel       18         4.4 Conectar el sitio a Centrales Receptoras de Alarmas       20         4.5 Definir la configuración de cámaras IP       21         Añadir una nueva cámara       21         Definir triggers de la cámara       23         Definir eventos de vídeo       25         4.6 Definir la configuración de Automatización       25         Añadir un nuevo módulo       26         Añadir un dispositivo inteligente       27         Añadir un grupo de dispositivos       28         5.       Empresa       30         5.1 Página de empleados       30                                                                                                    |    | Ver Smartphones                                         | 16       |
| Usuarios web       17         4.3 Añadir un nuevo panel de control       17         Configuración del panel       18         4.4 Conectar el sitio a Centrales Receptoras de Alarmas       20         4.5 Definir la configuración de cámaras IP       21         Añadir una nueva cámara       21         Definir triggers de la cámara       23         Definir eventos de vídeo       25         4.6 Definir la configuración de Automatización       25         Añadir un nuevo módulo       26         Añadir un dispositivo inteligente       27         Añadir un grupo de dispositivos       28         5.       Empresa       30         5.1 Página de empleados       30                                                                                                    |    | Ver Licencias                                           |          |
| 4.3 Añadir un nuevo panel de control       17         Configuración del panel       18         4.4 Conectar el sitio a Centrales Receptoras de Alarmas       20         4.5 Definir la configuración de cámaras IP       21         Añadir una nueva cámara       21         Definir triggers de la cámara       23         Definir eventos de vídeo       25         4.6 Definir la configuración de Automatización       25         Añadir un nuevo módulo       26         Añadir un dispositivo inteligente       27         Añadir un grupo de dispositivos       28         5.       Empresa       30         5.1 Página de empleados       30                                                                                                    |    | Usuarios web                                            | 17       |
| 4.4 Conectar el sitio a Centrales Receptoras de Alarmas       20         4.5 Definir la configuración de cámaras IP       21         Añadir una nueva cámara       21         Definir triggers de la cámara       23         Definir eventos de vídeo       25         4.6 Definir la configuración de Automatización       25         4.6 Definir la configuración de Automatización       25         Añadir un nuevo módulo       26         Añadir un dispositivo inteligente       27         Añadir un grupo de dispositivos       28         5.       Empresa       30         5.1 Página de empleados       30                                                                                                    |    | 4.3 Añadir un nuevo panel de control                    |          |
| 4.4 Conectar el sitio a Centrales Receptoras de Alarmas       20         4.5 Definir la configuración de cámaras IP       21         Añadir una nueva cámara       21         Definir triggers de la cámara       23         Definir eventos de vídeo.       25         4.6 Definir la configuración de Automatización       25         Añadir un nuevo módulo       26         Añadir un dispositivo inteligente       27         Añadir un grupo de dispositivos       28         5.       Empresa       30         5.1 Página de empleados       30                                                                                                    |    | Conliguración del panel.                                |          |
| 4.5 Definir la configuración de camaras IP       21         Añadir una nueva cámara       21         Definir triggers de la cámara       23         Definir eventos de vídeo       25         4.6 Definir la configuración de Automatización       25         Añadir un nuevo módulo       26         Añadir un dispositivo inteligente       27         Añadir un grupo de dispositivos       28         5.       Empresa       30         5.1 Página de empleados       30                                                                                                    |    | 4.4 Conectar el sitio a Centrales Receptoras de Alarmas | 20       |
| Anadir una nueva camara       21         Definir triggers de la cámara       23         Definir eventos de vídeo.       25         4.6 Definir la configuración de Automatización       25         Añadir un nuevo módulo       26         Añadir un dispositivo inteligente       27         Añadir un grupo de dispositivos       28         5.       Empresa       30         5.1 Página de empleados       30                                                                                                    |    | 4.5 Definir la configuración de camaras IP              |          |
| Definir unggers de la camara       25         Definir eventos de vídeo                                                                                                    |    | Anadii una nueva camara                                 | 21<br>23 |
| <ul> <li>4.6 Definir la configuración de Automatización</li></ul>                                                                                                    |    | Definir eventos de vídeo                                |          |
| Añadir un nuevo módulo                                                                                                    |    | 4 6 Definir la configuración de Automatización          | 25       |
| Añadir un dispositivo inteligente                                                                                                    |    | Añadir un nuevo módulo                                  |          |
| Añadir un grupo de dispositivos                                                                                                    |    | Añadir un dispositivo inteligente                       | 27       |
| <ol> <li>Empresa</li></ol>                                                                                                    |    | Añadir un grupo de dispositivos                         | 28       |
| 5.1 Página de empleados                                                                                                    | 5. | Empresa                                                 |          |
|                                                                                                    |    | 5.1 Página de empleados                                 |          |

| Nueva invitación de empleado |  |
|------------------------------|--|
| 5.2 Página de productos      |  |
| Añadir un producto           |  |
| RISCO Group - Contacto       |  |

## 1. Introducción

## 1.1 A quién va destinada esta guía

Esta guía proporciona información e instrucciones esenciales sobre la aplicación para gestión remota de RISCO Cloud según lo requerido por el instaladoradministrador y el instalador para configurar el sistema.

## 1.2 Estructura de RISCO Cloud

|                                                       | COMPAÑÍA                                                                 |                                       | •                                                                               |
|-------------------------------------------------------|--------------------------------------------------------------------------|---------------------------------------|---------------------------------------------------------------------------------|
| Volver NOMBRE DEL SITIO<br>Residencia Garci<br>780339 | a                                                                        | ASIGNADO A<br>Ionut Bogdan<br>Cambiar | SERVICIOS DE LA NUBE<br>• Habilitado<br>Deshabilitar                            |
| INFORMACIÓN DEL SITIO                                 | ir una pestaña nueva                                                     |                                       |                                                                                 |
| ACERCA DE                                             | VISTA PREVIA                                                             | NOMBRE DEL SITIO                      | LICENCIAS ()                                                                    |
| ESTADÍSTICAS                                          | Panel • LightSYS (50)                                                    | Nombre Residencia Garcia              | Para comprar licencias, póngase en<br>contacto con su distribuidor o instalador |
| DISPOSITIVOS INTELIGENTES                             | CRA CRA (1)                                                              | ID interno 81505507-EE9C 🖪            |                                                                                 |
| LICENCIAS                                             | Cámaras IP Sin Cámaras                                                   |                                       | DOCUMENTOS + Añadir un fichero                                                  |
|                                                       | Automatización Dispositivos (1)                                          | LOCALIZACIÓN                          | NOTAS                                                                           |
| USUARIOS APP/WEB                                      | PROPIETARIO Cambiar                                                      | País Spain 👻                          |                                                                                 |
|                                                       | Correo loghe23@gmail.com                                                 | Estado/Provincia Seleccionar 👻        |                                                                                 |
|                                                       | Nombre                                                                   | Zona Horaria (GMT+01:00) B 🔻          |                                                                                 |
|                                                       | Teléfono                                                                 | Ciudad San Agustin de Gu              | ETIQUETAS Añadir Etiqueta                                                       |
|                                                       |                                                                          | Dirección Calle Cuesta de la          |                                                                                 |
|                                                       | <ul> <li>USUARIO MAESTRO</li> <li>El mismo que el propietario</li> </ul> | Código Postal 28750                   |                                                                                 |
|                                                       |                                                                          | Teléfono del Sitio 333333333          |                                                                                 |
|                                                       |                                                                          | <b>Q</b> Mostrar el Mapa              |                                                                                 |

RISCO Cloud proporciona una plataforma para empresas de instalación en la que administrar todos los aspectos de su negocio. Toda la aplicación web está dividida en tres secciones principales.

- Sitio
- Lista de sitios
- Empresa

## 1.3 Entidades de RISCO Cloud

RISCO Cloud está compuesto por las siguientes entidades:

- Sitio: un sitio representa una ubicación física en RISCO Cloud donde está instalado el equipo y desde donde el instalador/instalador-administrador puede gestionar un panel de control, cámaras IP y un sistema de automatización.
- Lista de sitios: lista de sitios asignados al instalador. La lista de sitios muestra los detalles principales de los sitios y permite que el instalador seleccione uno o más sitios y realice acciones en ellos.
- Empresa: la sección Empresa se ocupa de todos los aspectos de gestión y administración de una sola empresa de instalación. Cada empresa tiene solo un instalador-administrador pero puede tener múltiples instaladores. El instalador-administrador tiene permisos de lectura/escritura en la sección Empresa, mientras que el instalador solo tiene permisos de lectura en ese sector.
- **Propietario del sitio:** el propietario del sitio (también denominado Gran maestro) es el dueño del sitio y el contacto del sitio para todos los problemas administrativos asociados. Un usuario final puede ser asignado como propietario del sitio en uno o varios sitios.
- **Instalador-administrador:** el instalador-administrador tiene acceso total a las funciones del sistema.
- **Instalador:** los instaladores son "subordinados" del instalador-administrador y tienen capacidades limitadas. Pueden ver y mantener solo los sitios que se les hayan asignado (el instalador-administrador).

## 2. Introducción

## 2.1 Crear una cuenta

| 1. | Introduzca<br>"https://www.riscocloud.com/install<br>er" en el navegador. | Bienvenido<br><sup>Correo</sup>                               |
|----|---------------------------------------------------------------------------|---------------------------------------------------------------|
| 2. | Pulse "Registro".                                                         | Contraseña                                                    |
| 3. | Introduzca los datos de su cuenta<br>en los cuadros.                      | ¿Contraseña olvidada?<br>Acceder<br>Registrarse<br>Recordarme |

#### NOTAS:

- 1. Todos los campos son obligatorios.
- La contraseña debe: contener un mínimo de ocho caracteres; contener al menos una letra mayúscula y una letra minúscula; contener al menos un número; y contener al menos un símbolo especial.
- Debe seleccionar la casilla Términos y condiciones para poder finalizar registro.

|              | Crear Nueva Cuenta                                                                                                    |
|--------------|----------------------------------------------------------------------------------------------------|
| n            | Nombre Correo                                                                                                    |
|              |                                                                                                    |
| n            | Apellido Contraseña                                                                                                    |
|              |                                                                                                    |
| <i>,</i>     | País Reescribir la contraseña                                                                                                    |
| a            | Seleccionar 👻                                                                                                    |
| а            |                                                                                                    |
| s            | Continuar Cancelar                                                                                                    |
| $\mathbf{s}$ |                                                                                                    |
|              | Crear Nueva Cuenta                                                                                                    |
|              |                                                                                                    |
|              | Mantenerse en contacto<br>Nos encantaría estar en contacto y enviarle información también con                                                                                                    |
|              | ofertas relacionadas con los productos de RISCO.                                                                                                    |
|              | vea nuestra Política de Privacidad para mas detalles.                                                                                                    |
|              | Por favor, seleccione una de las siguientes opciones:                                                                                                    |
|              | <ul> <li>Me gustaría recibir información sobre los productos de RISCO y ofertas<br/>especiales por correo electrónico / SMS</li> </ul>                                                                                                    |
|              | No deseo recibir información sobre los productos de RISCO y ofertas<br>especiales por correo electrónico / SMS                                                                                                    |
|              | En todo momento podrá darse de baja de nuestro servicio de correo<br>electrónico / SMS siguiendo el enlace de cancelación de suscripción enviado<br>a su bandeja de entrada o enviándonos un correo electrónico a rísco-<br>dpo@ríscogroup.com                                                                                        |
|              | Cómo usamos sus datos                                                                                                    |
|              | He leido, estoy de acuerdo y acepto Términos y Condiciones y el<br>Politica de Privacidad incluida la recopilación y el uso de información<br>personal para los fines establecidos en la Politica de Privacidad. Doy mi<br>consentimiento por mi propia voluntad, por la presente, a continuación<br>"registro" clicando en el botón. |
|              | Registrase                                                                                                    |

## 2.2 Acceder a RISCO Cloud

#### Introduzca

"https://www.riscocloud.com/installer" en el navegador e inicie sesión en RISCO Cloud introduciendo su nombre de usuario y su contraseña.

|             | Bienvenido      |
|-------------|-----------------|
| Correo      |                 |
| Contraseñ   | a               |
| ¿Contraseña | olvidada?       |
| Acced       | ter Registrarse |

## 3. Lista de sitios

La lista de sitios es la primera pantalla que aparece tras acceder a RISCO Cloud. En la lista de sitios, cada instalador puede ver solo los sitios que se le han asignado (mientras que el instalador-administrador puede ver todos los sitios de la empresa).

| + Añadir Sitio       | Buscar                             | Filtros (9)                                   | ▼ Q 18 Sitios enc |                |                           |                    |                      |
|----------------------|------------------------------------|-----------------------------------------------|-------------------|----------------|---------------------------|--------------------|----------------------|
|                      |                                    |                                               |                   | ontrados       | Detaile                   | s Más              | Mostrar el Mapa 💡    |
| ▼● NOI               | MBRE DEL SITIO                     | DIRECCIÓN                                     | USUARIO MAESTRO   | TDISPOSITIVOS  | <b>T</b> ASIGNADO A       | <b>T</b> ETIQUETAS | <b>▼</b> ACTUALIZADO |
| <b>Tier</b> 766      | enda ACL<br>5738                   | Calle Complutense<br>Madrid, Spain            | lonut             | • Agility (36) | Ionut Bogdan<br>555555555 |                    | Ноу                  |
| Res     Fer     7684 | <b>sidencia</b><br>rnández<br>3411 | Calle Mayor<br>Madrid, Spain                  | risco             | LightSYS (50)  | Ionut Bogdan<br>555555555 |                    | Ноу                  |
| <b>Tall</b> 7053     | ller Mecánico                      | Avenida de España<br>Coslada, Spain           |                   | Agility (36)   | Ionut Bogdan<br>555555555 |                    | Ноу                  |
| Res     7803         | <b>sidencia Garcia</b><br>0339     | Trvesia Cuesta de la I<br>San Agustin de Guad | lonut             | LightSYS (50)  | Ionut Bogdan<br>555555555 |                    | Ноу                  |
| • Fer                | rreteria ATR<br>1846               | Calle Arenal<br>Madrid, Spain                 |                   | Agility        | Ionut Bogdan<br>555555555 |                    | Ноу                  |
| Mai 781              | ansión Rodriguez<br>1845           | Calle Doctor Fleming<br>La Moraleja, Spain    |                   |                | Ionut Bogdan<br>555555555 |                    | Ноу                  |
| <b>Far</b><br>781    | rmacia Libreros<br>844             | Calle Libreros<br>Alcalá de Henares, Sp       |                   |                | Ionut Bogdan<br>555555555 |                    | Ноу                  |
| Res     7818         | <b>sidencia Martin</b><br>843      | Paseo de la Castellana<br>Madrid, Spain       | lonut             |                | Ionut Bogdan<br>555555555 |                    | Ноу                  |
| Cas<br>726           | sa lonut<br>5172                   | Calle San Rafael, 1<br>Alcobendas, Spain      | lonut             | LightSYS (50)  | lonut Bogdan<br>555555555 |                    | Ноу                  |
|                      |                                    |                                               |                   |                |                           | Elementos p        | or página: 20 🔻      |

## 3.1 Ordenar, filtrar, buscar y seleccionar

La lista de sitios, como cualquier otra lista de la aplicación RISCO Cloud, se puede filtrar con sencillas herramientas de gestión de datos como ORDENAR, FILTRAR y Búsqueda inteligente. Una vez filtrada y ordenada la lista, puede usar ACCIONES para seleccionar y trabajar con los elementos deseados.

**NOTA:** la lista desplegable ACCIONES se muestra solo cuando hay seleccionados uno o más elementos en la lista.

## 3.2 Búsqueda avanzada

En la lista de sitios, las búsquedas regulares se realizan con parámetros predeterminados. La Búsqueda avanzada permite filtrar aún más la búsqueda con parámetros adicionales. Esto se hace introduciendo texto en el cuadro de búsqueda y luego pulsando la flecha al lado del cuadro Filtros, y seleccionando cualquier número de parámetros mostrados.

Por ejemplo, si introduce "residencia" y selecciona el parámetro Nombre del sitio, solo se mostrarán nombres de sitios que contengan "residencia".

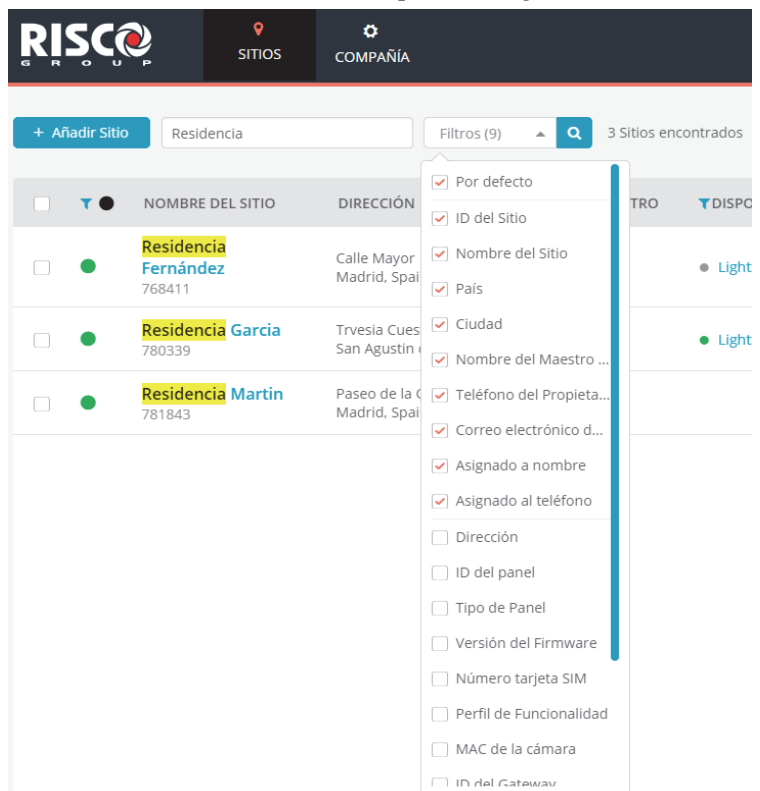

## 3.3 Etiquetas

Las etiquetas se crean en el nivel de la empresa y se utilizan para facilitar el filtrado de la lista de sitios (pulsando la columna Etiquetas en la página Sitios) y para administrar empresas de forma más efectiva. Por ejemplo, puede querer crear etiquetas para un sitio según "Casa", "Apartamento" y "Básico", y luego filtrar la lista de sitios para mostrar cualquier combinación de estas etiquetas.

Puede asignar etiquetas a uno o más sitios desde la lista de etiquetas de la empresa.

## 3.4 Acciones

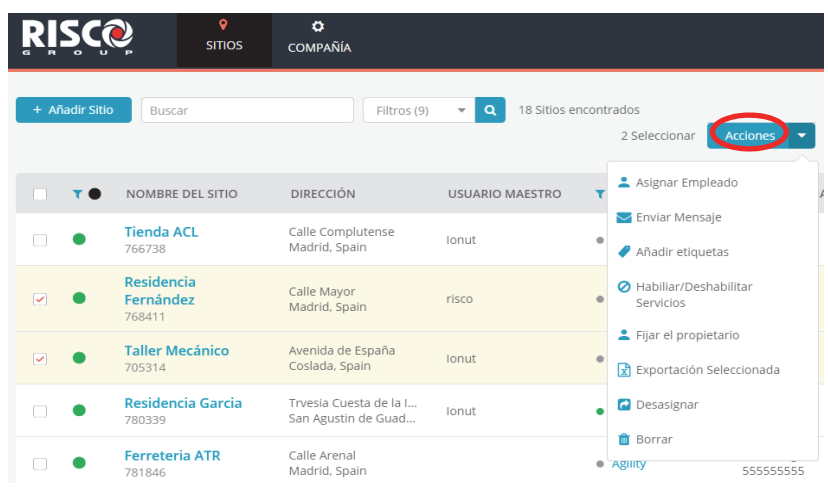

El botón "Acciones" se muestra solo si hay seleccionado uno o más sitios.

Puede realizar varias acciones en sitios específicos seleccionando una o más de las casillas de verificación a la izquierda de la pantalla Lista de sitios, y luego pulsar la lista desplegable Acciones y seleccionar una acción de la lista.

A continuación se describen las acciones más comunes.

#### ACCIÓN: Asignar empleado

Se utiliza para facilitar la gestión de la lista de empleados asignados a sitios. Cuando el instalador-administrador selecciona la ACCIÓN Asignar empleado, se abre un panel lateral con los nombres, las ubicaciones y las funciones de los empleados asignados a los sitios seleccionados. Seleccione la casilla de uno o varios empleados para cambiar el estado de asignado a sin asignar, o viceversa.

El instalador principal del sitio (aparece en la columna situada más a la derecha) es el instalador cuyo nombre aparecerá en el sitio de la lista de sitios, y en la parte superior de pantalla la Información del sitio (que se muestra al acceder a un sitio). Puede seleccionar uno de los instaladores de la lista como instalador principal simplemente moviendo el indicador 🤍 a la posición de la derecha.

#### ACCIÓN: Enviar mensaje

Puede enviar un mensaje de correo electrónico al gran maestro o al usuario final propietario de uno o más sitios (actualmente, el Gran maestro y el propietario de un sitio tienen funciones idénticas).

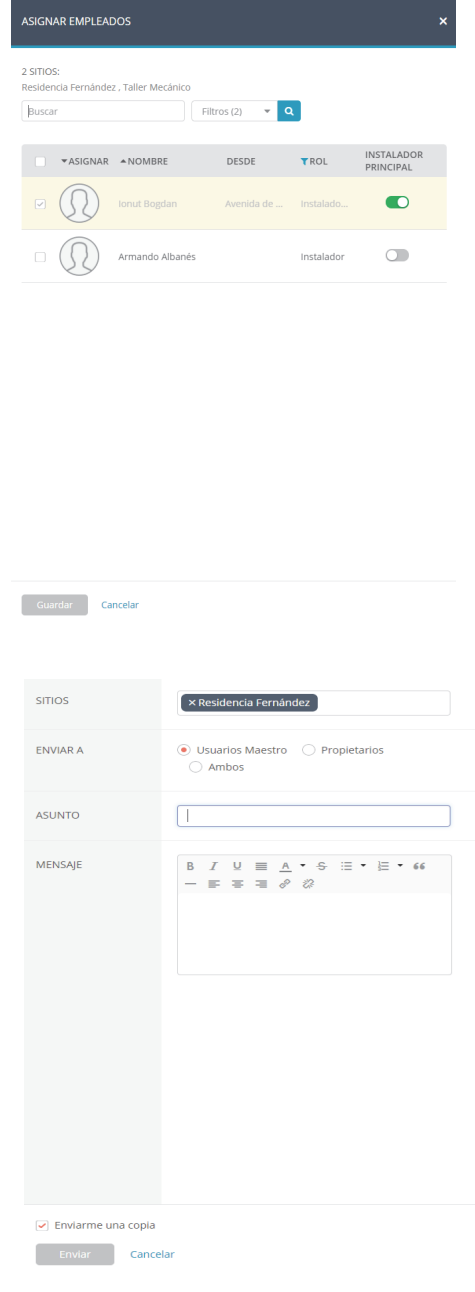

#### ACCIÓN: Definir etiquetas

Seleccione las etiquetas que desee asignar a los sitios seleccionados para facilitar el filtrado. Las etiquetas se seleccionan en una lista de etiquetas creada en el nivel de la empresa (véase el ejemplo de la derecha).

#### ACCIÓN: Definir propietario

Seleccione "Definir propietario" para transferir la titularidad del sitio al usuario final.

#### ACCIÓN: Liberar

Si selecciona "Desasignar", el sitio seleccionado quedará liberado de la empresa y se convertirá en un sitio "flotante" que cualquier otra empresa con ID del producto podrá reclamar.

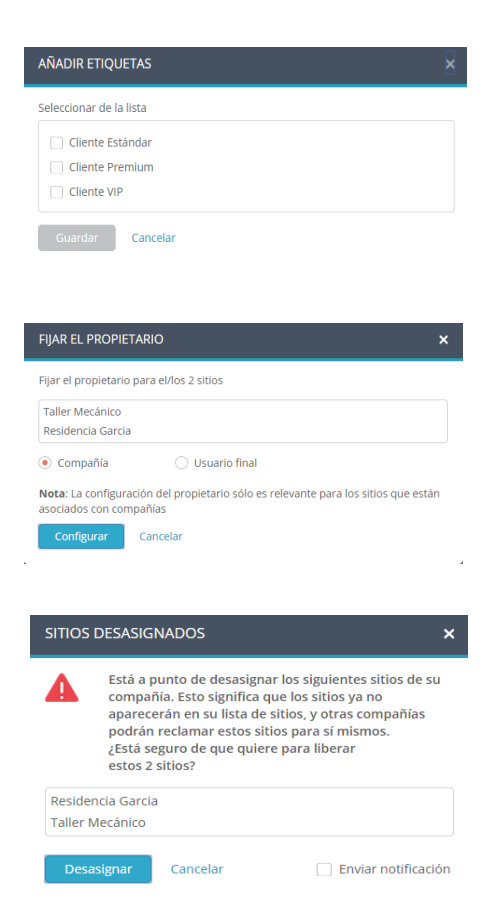

#### ACCIÓN: Eliminar

Seleccione "Borrar" para eliminar un sitio específico. El sitio se eliminará y el equipo del sitio (panel, módulo de automatización y cámaras) se conservará en la lista de productos de la empresa.

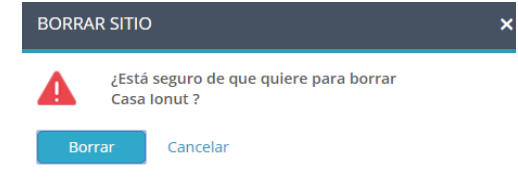

#### 3.5 Añadir nuevo sitio

1. Pulse el botón + Añadir Sitio y elija entre añadir un "Nuevo sitio" o un "Sitio existente" que no esté asignado a ninguna empresa o que haya estado asignado a una empresa anteriormente pero se haya liberado más tarde y ahora esté "flotando" (sin asociar a ninguna empresa).

**NOTA:** cuando se añade un nuevo sitio, no es necesario tener productos. Una vez creado el sitio, podrá añadir un panel de seguridad, un módulo de automatización o cámaras.

2. Introduzca del modo siguiente los detalles en el panel lateral que aparece: Nombre del sitio; Ubicación; Detalles del propietario (correo electrónico válido del usuario final propietario); y Servicios en la nube.

**NOTA:** cuando se añade un sitio existente, es preciso introducir el ID de producto de un producto existente de RISCO que ya esté conectado a RISCO Cloud, por ejemplo, un panel de seguridad, una cámara o un módulo de automatización.

| AÑADIR SITIO                   |                                                                                                    |                                                      | × | AÑADIR SITIO           |               |                                     |           |
|--------------------------------|----------------------------------------------------------------------------------------------------|------------------------------------------------------|---|------------------------|---------------|-------------------------------------|-----------|
|                                | <ul> <li>Nuevo Sitio</li> </ul>                                                                         | 🔿 Sitio existente                                    |   |                        | 🔿 Nuevo Sitio | <ul> <li>Sitio existente</li> </ul> |           |
| NOMBRE DEL SITIO               | Oficina                                                                                                 |                                                      |   | TIPO DE PRODUCTO       | Seleccionar   |                                     | *         |
| LOCALIZACIÓN                   | País<br>Estado/Provincia<br>Zona Horaria<br>Citudad<br>Dirección<br>Código Postal<br>Teléfono del Sitio | Spain   Seleccionar  (GMT+01:00) Brussels, Copenha * |   | ID DEL PRODUCTO        |               |                                     | Siguiente |
| DETALLES DEL<br>PROPIETARIO () | Correo Nombre Teléfono Habilitar servicios                                                              | de la nube                                           |   |                        |               |                                     |           |
| Añadir Cancelar                |                                                                                                    |                                                      |   | Añadir <b>Cancelar</b> |               |                                     |           |

| NOMBRE DEL SITIO          |                                       |                                          |                                                   |
|---------------------------|---------------------------------------|------------------------------------------|---------------------------------------------------|
| Casa lonut<br>726172      |                                       | ASIGNADO A<br>Ionut Bogdan<br>Cembiar    | SERVICIOS DE LA NUB<br>Habilitado<br>Deshabilitar |
| ORMACIÓN DEL SITIO        | (50)   CRA (2)   CÁMARAS IP (0)   AUT | OMATIZACIÓN (0) + Añadir una pestaña nue | /a                                                |
| ACERCA DE                 | VISTA PREVIA                          | NOMBRE DEL SITIO                         | LICENCIAS ()                                      |
| ESTADÍSTICAS              | Panel • LightSYS (50)                 | Nombre Casa Ionut                        | Para comprar licencias, póngase en                |
| DISPOSITIVOS INTELIGENTES | CRA CRA (2)                           | ID interno CF845536-8DA2                 |                                                   |
|                           | Cámaras IP Sin Cámaras                |                                          | DOCUMENTOS + Añadir un fichero                    |
| LICENCIAS                 | Automatización Sin Dispositivos       | LOCALIZACIÓN                             | NOTAS                                             |
| USUARIOS APP/WEB          | PROPIETARIO (Pendiente) Cambiar       | País Spain 👻                             | NOTAS                                             |
|                           | Correo ioghe23@gmail.com              | Estado/Provincia Seleccionar 🔻           |                                                   |
|                           | Nombre                                | Zona Horaria (GMT+01:00) B ×             |                                                   |
|                           | Teléfono                              | Could Alashandar                         | ETIQUETAS Añadir Etiqueta                         |
|                           |                                       | Ciudad Aicobendas                        |                                                   |
|                           | USUARIO MAESTRO                       | Dirección Calle San Rafael, 1            |                                                   |
|                           | El mismo que el propietario           | Código Postal 28108                      |                                                   |
|                           |                                       | Teléfono del Sitio 444444444             |                                                   |
|                           |                                       | O Mostrar el Mapa                        |                                                   |

La sección Sitio de RISCO Cloud incluye todos los detalles de un solo sitio. Esta sección está dividida en las siguientes pestañas secundarias: INFORMACIÓN DEL SITIO, CENTRALES RECEPTORAS DE ALARMAS, CÁMARAS IP y AUTOMATIZACIÓN.

<

**NOTA:** mientras recorre los menús, puede pulsar el botón <sup>Back</sup> situado a la izquierda del todo para volver a la pantalla anterior.

## 4.1 Propietario del sitio

El propietario del sitio (en la versión actual de RISCO Cloud, el propietario del sitio y el Gran maestro tienen funciones idénticas) es el contacto del sitio para todos los problemas administrativos asociados. Un usuario final puede ser asignado como propietario del sitio en uno o varios sitios con la misma cuenta de usuario final.

El usuario recibe una invitación para convertirse en propietario del sitio a través de la página Sitios (véase la sección *3.5 Añadir nuevo sitio*).

## 4.2 Información del sitio

La pestaña secundaria INFORMACIÓN DEL SITIO contiene los detalles principales del sitio. Al pulsar cualquiera de los vínculos azules en la página INFORMACIÓN DEL SITIO, se le vincula directamente a la pestaña secundaria relevante donde se muestra la información pertinente y que le permite añadir, ver o hacer cambios en la información presentada. INFORMACIÓN DEL SITIO también contiene las siguientes pestañas laterales: ACERCA DE, ESTADÍSTICAS, SMARTPHONES, LICENCIAS y USUARIOS WEB.

#### Acerca de

| ACERCA DE                 | VISTA PREVIA     |                  | NOMBRE DEL SI      | ITIO                | LICENCIAS ()                                   |                                        |
|---------------------------|------------------|------------------|--------------------|---------------------|------------------------------------------------|----------------------------------------|
| ESTADÍSTICAS              | Panel            | LightSYS (50)    | Nombre             | Casa lonut          | Para comprar licencia<br>contacto con su distr | as, póngase en<br>ibuidor o instalador |
|                           | CRA              | CRA (1)          | ID interno         | CF845536-8DA2       | contacto con sa distr                          | ibuldor o mistalador                   |
| DISPOSITIVOS INTELIGENTES | Cámaras IP       | Sin Cámaras      |                    |                     | DOCUMENTOS                                     | + Añadir un fichero                    |
| LICENCIAS                 | Automatización   | Sin Dispositivos |                    |                     |                                                |                                        |
| USUARIOS APP/WEB          | PROPIETADIO      | Cambiar          | Pais               | Spain -             | NOTAS                                          |                                        |
|                           | Correo           | oghe23@gmail.com | Estado/Provincia   | Seleccionar         |                                                |                                        |
|                           | Nombre           |                  | Zona Horaria       |                     |                                                |                                        |
|                           | Wombre           |                  | Zona Horana        | (GM1+01:00) B ♥     | ETIQUETAS                                      | Añadir Etiqueta                        |
|                           | Teléfono         |                  | Ciudad             | Alcobendas          |                                                |                                        |
|                           | USUARIO MAEST    | TRO              | Dirección          | Calle San Rafael, 1 |                                                |                                        |
|                           | 🖂 El mismo que e | l propietario    | Código Postal      | 28108               |                                                |                                        |
|                           |                  |                  | Teléfono del Sitio | 44444444            |                                                |                                        |
|                           |                  |                  | Mostrar el Map     | a                   |                                                |                                        |
|                           |                  |                  |                    |                     |                                                |                                        |
|                           | Guardar cambios  |                  |                    |                     |                                                |                                        |

La página ACERCA DE proporciona detalles generales sobre el sitio seleccionado, como la cantidad de paneles de control registrados en el sitio, los detalles del propietario del sitio, el nombre del sitio y la ubicación del sitio. Al pulsar cualquiera de los vínculos azules, se abre una pantalla donde se muestra la información pertinente y le permite añadir, ver o hacer cambios en la información presentada.

#### Ver Estadísticas

| ACERCA DE GENERAL         |                      | GENERAL - WEB/MÓVIL |                  | COMANDOS GENERADOS POR |                            |     |
|---------------------------|----------------------|---------------------|------------------|------------------------|----------------------------|-----|
| ESTADÍSTICAS              | Cuenta Creada        | 03/22/18 3:42 PM    | Dispositivo      | 1                      | WEB/MOVIL                  | 22  |
|                           | Propietario          | 02/12/18 3:58 PM    | Registrado       |                        | Comandos de Desarmado      | //  |
| DISPOSITIVOS INTELIGENTES | Registrado           |                     | Último Acceso    | 09/27/18 9:29 AM       | Comandos de Armado Total   | 107 |
| LICENCIAS                 | Primer Acceso        | 09/27/18 9:29 AM    | Último Armado    | 09/13/18 3:36 PM       | Comandos de Armado Parcial | N// |
|                           | Última Conexión      | 09/14/18 12:45 PM   | Último Fotograma | N/A                    | Comandos de Armado         | N/A |
| JSUARIOS APP/WEB          | Última Actualización | 09/12/18 1:48 PM    |                  |                        | Perimetral                 |     |
|                           |                      |                     |                  |                        | Petición de Fotograma      | N/  |

La opción Estadísticas permite ver información estadística general sobre el sitio seleccionado y el usuario web y móvil asociado.

Para ver las estadísticas, pulse un sitio de la página Sitios y después la pestaña lateral ESTADÍSTICAS.

#### Ver Smartphones

|   | ACERCA DE                 |  |
|---|---------------------------|--|
|   | ESTADÍSTICAS              |  |
| • | DISPOSITIVOS INTELIGENTES |  |
|   | LICENCIAS                 |  |
|   | USUARIOS APP/WEB          |  |

La opción Smartphones permite ver la lista de smartphones asociados al panel de control seleccionado.

| ▼ACTUALIZADO    | TOKEN DEL DISPOSITIVO                | ID APN APP            | TIPO |        |
|-----------------|--------------------------------------|-----------------------|------|--------|
| 9/13/18 3:33 PM | 38848e3cb9d06bb90a264e28fcf7eca48' 🔥 | com.riscogroup.irisko | APN  | Borrar |
| 11/6/2017 13:33 | APA91bHCkWQLn0bEEGpvUn-dk4vjaCu 🖪    | 0B078-6E8B7           | GCM  | Borrar |
| 8/1/2017 12:05  | 41a2772959f706fae0dd6eebf527b187e 🗈  | com.riscogroup.irisko | APN  | Borrar |
| 6/27/2017 17:47 | 9d61d2cad5487864e0aaadf66d57f4795 🖪  | com.riscogroup.irisko | APN  | Borrar |

Cada vez que el usuario final utiliza un nuevo smartphone (aún no registrado en la lista) para iniciar sesión en RISCO Cloud, el smartphone se registrará automáticamente en la lista.

Para ver los smartphones, pulse un sitio en la página Sitios y después la pestaña lateral SMARTPHONES.

#### Ver Licencias

| ACERCA DE                 | ▼EMS ID | ТҮРЕ                          | CREATED (UTC)  | LAST UPDATED (UTC) | ADDITIONAL INFORMATION                                | STATE     |
|---------------------------|---------|-------------------------------|----------------|--------------------|-------------------------------------------------------|-----------|
| ESTADÍSTICAS              | 123     | ProSYS Plus<br>(RP512LZ0000A) | 5/9/2017 07:09 | 5/9/2017 07:10     | Key unlocks: 30 zones<br>Totally purchased: 180 zones | Purchased |
| DISPOSITIVOS INTELIGENTES | 123     | IP Cameras                    | 5/9/2017 07:04 | 5/9/2017 07:05     | Totally purchased: 2 cameras                          | Active    |
|                           |         | (RVLC100000A)                 |                |                    |                                                       |           |
|                           |         |                               |                |                    |                                                       |           |
| USUARIOS APP/WEB          |         |                               |                |                    |                                                       |           |

La opción Licencias permite ver información relacionada con las licencias de software actuales activadas, así como añadir licencias adicionales si fuera necesario.

Para ver las licencias, pulse un sitio de la página Sitios y después la pestaña lateral LICENCIAS.

#### Usuarios web

La página Usuarios web permite al instalador ver una lista de usuarios finales registrados en el sitio. Aunque la página Usuarios web es principalmente de solo lectura, tras la migración a la nueva aplicación RISCO Cloud, todos los usuarios finales deben verificar su cuenta (proceso que requiere cambiar su nombre de usuario por una dirección de correo electrónico válida). Por lo tanto, en la primera versión publicada de la nueva aplicación RISCO Cloud, el campo de nombre de usuario de la página Usuarios web se podrá editar para permitir que el instalador-administrador cambie el nombre de usuario del usuario.

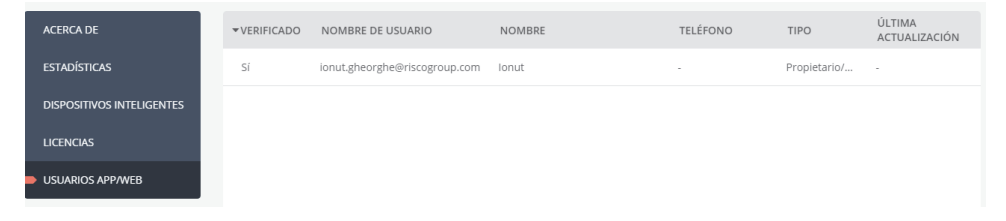

## 4.3 Añadir un nuevo panel de control

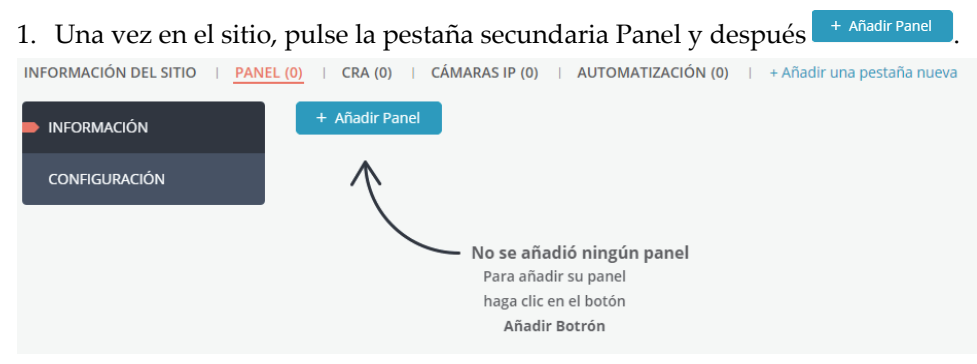

- 2. Se abrirá el panel lateral AÑADIR PANEL para que introduzca la siguiente información en los cuadros:
  - ID de producto del panel de control (CPID).
  - Contraseña del panel utilizada por el panel de control para la autenticación durante la conexión con RISCO Cloud.

**NOTA:** la contraseña del panel debe ser idéntica a la introducida en el panel, de lo contrario, RISCO Cloud no podrá comunicarse con el panel. La contraseña predeterminada del panel es "AAAAAA".

- Introduzca la contraseña del panel una segunda vez para confirmar.
- Número de tarjeta SIM exclusivo del panel, si procede.

| AÑADIR PANEL              |             |
|---------------------------|-------------|
| ID DEL PANEL              | 30000168017 |
| CONTRASEÑA DEL<br>PANEL 1 |             |
| CONFIRMAR<br>CONTRASEÑA   |             |
| Número de tarjeta SIM     | Opcional    |
|                           |             |
|                           |             |
| Guardar Cance             | lar         |

#### Configuración del panel

3. Pulse Guardar

1. Tras añadir el panel, pulse la pestaña lateral CONFIGURACIÓN.

| INFORMACIÓN DEL SITIO | <mark>S (50)</mark>   CRA (1)   CÁ                              | MARAS IP (0)   AUTOMATIZACIÓN (0)              | + Añadir una pestaña nuev | ra                                                                                                    |                                                                                                    |                                               |
|-----------------------|-----------------------------------------------------------------|------------------------------------------------|---------------------------|----------------------------------------------------------------------------------------------------|----------------------------------------------------------------------------------------------------|-----------------------------------------------|
| INFORMACIÓN           | PERFILES DE FUNCIO                                              | NALIDAD DE USUARIOS 🕕                          | NOTIFICACIONES            | DE EVEN                                                                                                    | tos 🚯                                                                                                    |                                               |
| CONFIGURACIÓN         | Perfil                                                          | All Enabled 👻                                  |                           | Correo                                                                                                    | SMS                                                                                                    | Últimos cambios                               |
|                       | Duración                                                        | Siempre 👻                                      | Estado del Sistema        | <b>~</b>                                                                                                    | <b>~</b>                                                                                                    | Mar 22, 2018, 3:42:56 PM<br>por Administrator |
|                       | Omitir la primera im                                            | agen 🕕                                         | Protección                | <ul> <li>Image: A start of the start of the start of</li></ul> | <ul> <li>Image: A set of the set of the</li></ul> | Mar 22, 2018, 3:42:56 PM<br>por Administrator |
|                       | <ul> <li>Utilizar la configurac<br/>primera imagen")</li> </ul> | ón global (actualmnete fijada en): "Mostrar la | Alarmas                   | <ul> <li>Image: A start of the start of the start of</li></ul> | <ul> <li>Image: A start of the start of the start of</li></ul> | Jul 5, 2018, 2:27:50 PM<br>por Ionut Bogdan   |
|                       | <ul> <li>Sí, descartar la prime</li> </ul>                      | ra imagen                                      | SOS                       | <ul> <li>Image: A start of the start of the start of</li></ul> | <ul> <li>Image: A start of the start of the start of</li></ul> | Mar 22, 2018, 3:42:56 PM<br>por Administrator |
|                       | <ul> <li>No, mostrar la prime</li> </ul>                        | ra Imagen                                      | Problemas                 | <b>~</b>                                                                                                    | <b>~</b>                                                                                                    | Mar 22, 2018, 3:42:56 PM<br>por Administrator |
|                       |                                                                 |                                                | Mantenimiento             | <b>~</b>                                                                                                    | <b>~</b>                                                                                                    | Mar 22, 2018, 3:42:56 PM<br>por Administrator |
|                       |                                                                 |                                                | De la nube                | <b>~</b>                                                                                                    | <b>~</b>                                                                                                    | Mar 22, 2018, 3:42:56 PM<br>por Administrator |
|                       | Guardar cambios                                                 |                                                |                           |                                                                                                    |                                                                                                    |                                               |

- En PERFIL DE FUNCIONALIDAD DE USUARIO, defina los perfiles de funcionalidad que estarán disponibles para el usuario final en su aplicación, y defina la duración del perfil seleccionado.
- 3. En Omitir primera imagen PIRCAM, defina si quiere omitir la primera imagen PIRCAM para garantizar una calidad de imagen optimizada (la opción predeterminada es "Mostrar primera imagen").
- 4. En Notificaciones de eventos, defina las notificaciones que se enviarán por correo electrónico o por SMS.

## 4.4 Conectar el sitio a Centrales Receptoras de Alarmas

1. Una vez en el sitio, pulse la pestaña secundaria CENTRALES RECEPTORAS DE ALARMAS.

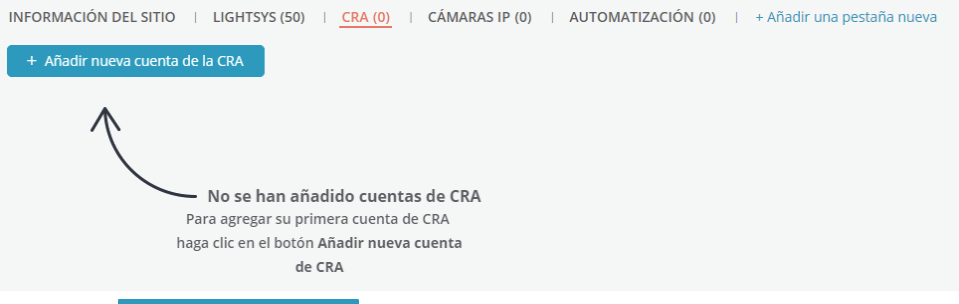

- 2. Pulse + Añadir nueva cuenta de la CRA
- Se abrirá el panel lateral AÑADIR NUEVA CUENTA CRA para que introduzca la siguiente información en los cuadros:
  - Seleccione una Central Receptora de Alarmas disponible.
  - Para cada Central Receptora de Alarmas, introduzca el número de cuenta proporcionado por la Central Receptora de Alarmas.
  - CRA BAIO DEMANDA: Seleccione CRA BAIO DEMANDA para activar la opción para los paneles de control del proveedor de servicios. Esto permite al proveedor de servicios activar o desactivar la opción de la central para el usuario final.
  - Seleccione si quiere ACTIVAR o DESACTIVAR el servicio de Central Receptora de Alarmas.
- 4. Pulse Guardar

**NOTA:** la lista de centrales receptoras de alarmas está definida por la empresa a cargo del administrador de RISCO.

| ANADIR NUEVA CUEN          | TA DE LA CRA  | × |
|----------------------------|---------------|---|
| CRA                        | Seleccionar 💌 |   |
| INFORMACIÓN DE<br>CONTACTO |               |   |
| CUENTA DE<br>ABONADO 🚺     |               |   |
| CRA BAJO DEMANDA           | Seleccionar 👻 |   |
| HABILITAR SERVICIO         |               |   |
|                            |               |   |
| Guardar Cancel             | ar            |   |

## 4.5 Definir la configuración de cámaras IP

#### Añadir una nueva cámara

1. Una vez en el sitio, pulse la pestaña secundaria CÁMARAS IP.

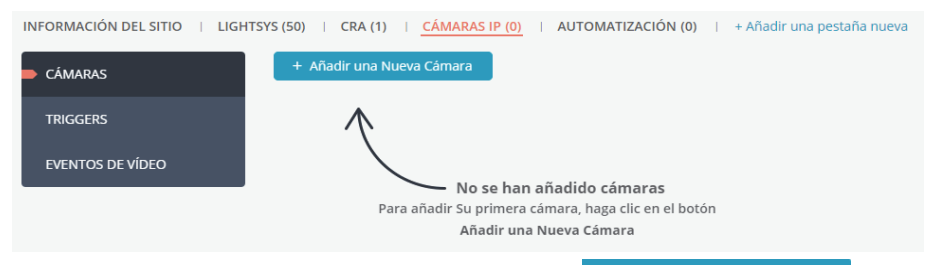

- 2. Pulse la pestaña lateral CÁMARAS y después + Añadir una Nueva Cámara
- 3. Introduzca la información necesaria en los siguientes cuadros. Cuando haya terminado, pulse Siguiente.

#### **NOTAS**

- 1. El ID DE CÁMARA debe contener 12 dígitos hexadecimales (0-9, A-F).
- Si quiere definir una cámara que no es de RISCO (ONVIF), deberá comprar licencias a través del software HandyApp. Para ver instrucciones sobre cómo definir una cámara ONVIF, consulte el manual de la aplicación para instaladores de RISCO Cloud.

| AÑADIR UNA NUEVA CÁMARA X |                                                            |  |
|---------------------------|------------------------------------------------------------|--|
| NOMBRE DE LA CÁMARA       | Cámara 1                                                   |  |
| TIPO DE CÁMARA            | RISCO     No-RISCO (0/0)     RISCO P2P     A     RISCO F2P |  |
| ID DE LA CÁMARA           | RISCO IP                                                   |  |
|                           |                                                            |  |
| Siguiente Cancelar        |                                                            |  |

4. Cuando aparezca la ventana de confirmación de identificación de la cámara,

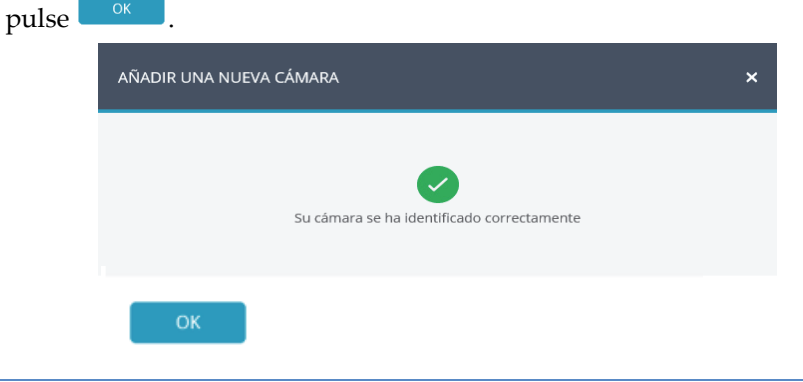

**<u>NOTA</u>**: si la cámara IP admite conexión Wi-Fi, aparecerá el siguiente mensaje.

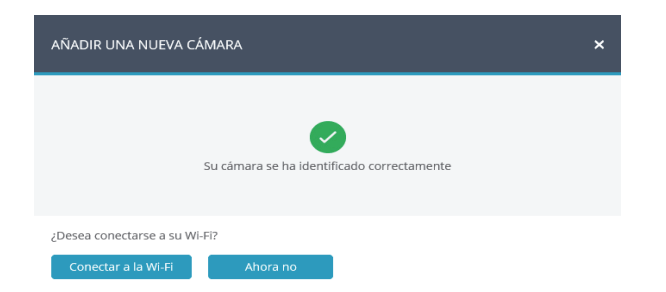

- 5. Si seleccionó la opción "Conectar a Wi-Fi", elija una red inalámbrica en la lista de redes disponibles y pulse **Conectar**.
- 6. Cuando haya terminado, pulse <sup>ок</sup>.

#### Definir triggers de la cámara

1. Pulse la pestaña lateral TRIGGERS y después. + Añadir un Nuevo

| AÑADIR UN NUEVO TRIG | GER                                                                                                    | × |
|----------------------|----------------------------------------------------------------------------------------------------|---|
| NOMBRE DEL TRIGGER   | Trigger1                                                                                                    |   |
| TIPO DE EVENTO       | Partición      Detector                                                                                                    |   |
| PARTICIONES          | <ul> <li>✓ [Todas las Particiones]</li> <li>✓ Particion 1</li> </ul>                                                                 |   |
| EVENTOS              | <ul> <li>Alarma Ambiental</li> <li>Alarma de Salida</li> <li>Alarma de Fuego</li> <li>Armado Total</li> <li>Alarma de Gas</li> </ul> |   |
| CÁMARAS              | <ul> <li>[Todas las Cámaras]</li> <li>Cámara 1</li> </ul>                                                                            |   |

2. Defina los siguientes campos en el cuadro de diálogo Añadir nuevo trigger.

| Campo              | Descripción                                    |
|--------------------|------------------------------------------------|
| Nombre del trigger | Especifique el nombre del trigger de la cámara |
| Tipo de evento     | Seleccione entre Partición y Detector          |

| Eventos | Elija un evento de la lista. |
|---------|------------------------------|
| Cámaras | Elija una cámara de la lista |

Defina los siguientes campos del cuadro de diálogo **Añadir Trigger** en función del tipo de evento seleccionado.

| Campo       | Descripción                                                                                                    | Tipo de evento            |
|-------------|----------------------------------------------------------------------------------------------------|---------------------------|
| Particiones | Seleccione las particiones de la lista.<br><u>NOTA</u> : solo se muestran las particiones<br>asociadas a la cámara. | Solo eventos de partición |
| Detectores  | Seleccione el detector de la lista.                                                                                 | Solo eventos de detector  |

Se muestran campos adicionales en el cuadro de diálogo Añadir Trigger.

| OPERACIÓN DE LAS | Imágenes                                               |        |        |   |
|------------------|--------------------------------------------------------|--------|--------|---|
| CAMARAS          | Tiempo de comienzo de pre-evento (seg)                 | -      | 2      | + |
|                  | Número de imágenes                                     | -      | 5      | + |
|                  | Intervalo entre imágenes (seg)                         | -      | 1      | + |
|                  | La secuencia de imágenes finaliza 2 segundo:<br>evento | s desp | ués el |   |
|                  | 🗌 Clip de Vídeo 🌗                                      |        |        |   |
|                  | Tiempo de comienzo del pre-evento (seg)                | -      | 5      | + |
|                  | Duración (seg)                                         | -      | 30     | + |
|                  | El clip finaliza O sogundos dospujós ol avento         |        |        |   |

Defina las siguientes definiciones de imagen (estática) y clip (vídeo):

| Campo                   | Descripción                                                                                                    |
|-------------------------|----------------------------------------------------------------------------------------------------|
| Imágenes<br>(estáticas) | Hora de inicio anterior al evento (s): hora (anterior al evento real<br>ocurrido) a la que se comienzan a mostrar imágenes estáticas.<br>Número de imágenes: número de imágenes estáticas para mostrar.<br>Intervalo entre imágenes (s): tiempo requerido entre cada imagen estática.   |
| Clip de<br>vídeo        | Hora de inicio anterior al evento (s): hora (anterior al evento real<br>ocurrido) a la que se comienza a mostrar vídeo.<br>Duración (s): duración total del clip de vídeo<br>NOTA: estos campos están bloqueados actualmente y no es posible<br>cambiar sus parámetros predeterminados. |

3. Cuando haya terminado, pulse Guardar . El trigger de la cámara definido se visualizará en la lista de triggers de la cámara.

| INFORMACIÓN DEL SITIO   AGILITY (36)   CRA (0)   CÁMARAS IP (1)   + Añadir una pestaña nueva |                           |                |                          |          |                                   |  |
|----------------------------------------------------------------------------------------------|---------------------------|----------------|--------------------------|----------|-----------------------------------|--|
| CÁMARAS                                                                                      | + Añadir un Nuevo Trigger |                |                          |          |                                   |  |
| TRIGGERS                                                                                     | NOMBRE DEL TRIGGER        | TIPO DE EVENTO | EVENTOS                  | CÁMARAS  | OPERACIÓN DE LAS CÁMARAS          |  |
| EVENTOS DE VÍDEO                                                                             | Trigger1                  | Partición      | Particion 1<br>Alarma    | Cámara 1 | 5 Imágenes , 30 Segundos del Clip |  |
|                                                                                              | Trigger2                  | Partición      | Particion 1<br>Desarmado | Cámara 1 | 5 Imágenes , 30 Segundos del Clip |  |
|                                                                                              |                           |                |                          |          |                                   |  |

**IMPORTANTE**: no se pueden definir dos triggers de cámara idénticos. Si se duplica un trigger de cámara, el evento, la cámara o ambas definiciones deben modificarse.

#### Definir eventos de vídeo

1. Pulse la pestaña lateral EVENTOS DE VÍDEO.

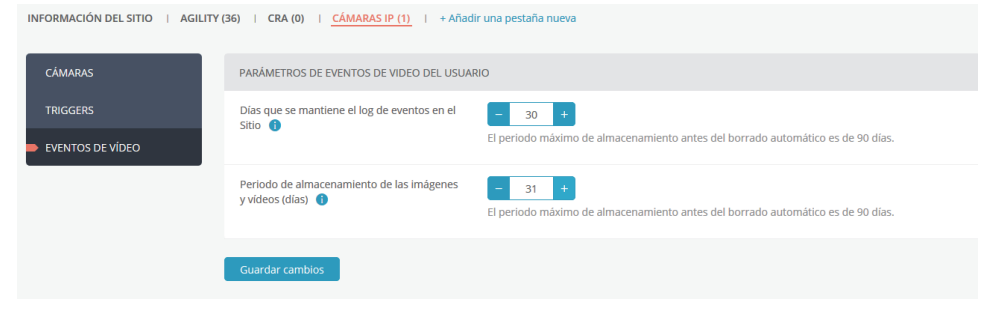

- Seleccione el número de días (de 1 a 30) que quiera conservar el evento de vídeo en la lista de registros de eventos del sitio, y para guardar las imágenes y los vídeos.
- 3. Pulse Guardar cambios

**NOTA:** transcurridos 90 días, los eventos se eliminan automáticamente de la lista de registros de eventos.

## 4.6 Definir la configuración de Automatización

Conecte y prepare el sistema de Control Domótico para su configuración y funcionamiento (véase la Guía Rápida de Instalación del Módulo de automatización).

#### Añadir un nuevo módulo

1. En la página Sitios, pulse la pestaña secundaria Automatización, a continuación la pestaña lateral MÓDULO y después + Añadir Gateway

| INFORMACIÓN DEL SITIO   LIG    | TSYS (50)   CRA (1)   CÁMARAS IP (0)   AUTOMATIZACIÓN (0)   + Añadir una pestaña nueva        |
|--------------------------------|-----------------------------------------------------------------------------------------------|
| GATEWAY                        | + Añadir Gateway                                                                              |
| dispositivos<br>Automatización | $\wedge$                                                                                      |
| GRUPOS                         | No se añadió ningún Gateway<br>Para añadir su Gateway<br>haga clic el botón de Añadir Gateway |

2. Introduzca la dirección MAC de la unidad de Control Domótico y después pulse Guardar.

|    |       | AÑADIR UN NUEVO GAT | TEWAY ×                            |
|----|-------|---------------------|------------------------------------|
|    |       | ID DEL GATEWAY      | D0638400E344                       |
|    |       |                     |                                    |
|    |       |                     |                                    |
|    |       |                     |                                    |
|    |       |                     |                                    |
|    |       |                     |                                    |
|    |       |                     |                                    |
|    |       |                     |                                    |
|    |       |                     |                                    |
|    |       |                     |                                    |
|    |       | Guardar Cancelar    | r.                                 |
| 3. | Pulse | ; el módulo a       | ahora se ha añadido a RISCO Cloud. |

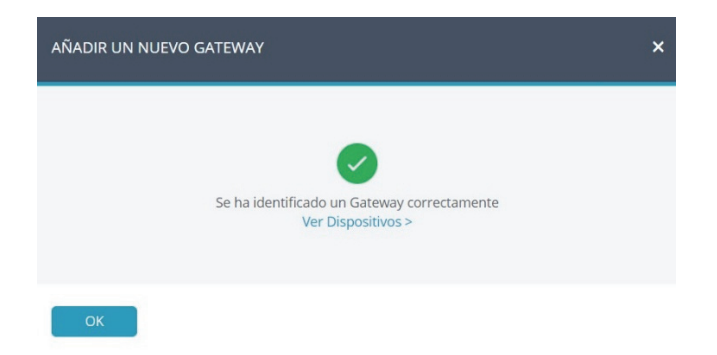

#### Añadir un dispositivo inteligente

- En la página Sitios, pulse la pestaña secundaria Automatización, a continuación la pestaña lateral Dispositivos inteligentes y después
   + Añadir Dispositivo
- 2. Cuando aparezca la siguiente pantalla, ponga el dispositivo en modo "Inclusión" según las instrucciones de instalación del dispositivo.

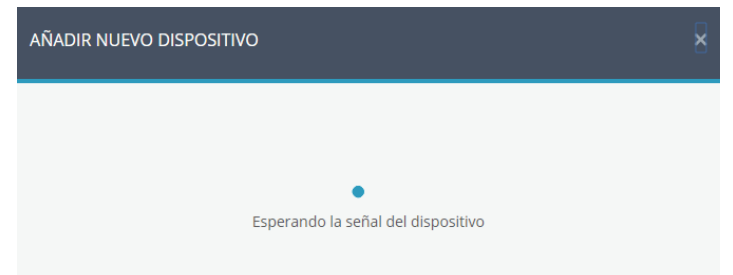

<u>NOTA</u>: el módulo de automatización esperará 45 segundos para recibir una señal de "Registro" del dispositivo inteligente.

3. En el campo **Nombre del dispositivo**, introduzca un nombre para el dispositivo que describa mejor su función y/o su ubicación, y después pulse Guardar

| AÑADIR NUEVO DISPOSITI    | vo                            | × |
|---------------------------|-------------------------------|---|
|                           | Registo de inclusión correcto |   |
| NOMBRE DEL<br>DISPOSITIVO | Enchule Cocina                | ) |
|                           |                               |   |

#### Añadir un grupo de dispositivos

1. En la página Sitios, pulse la pestaña secundaria Automatización, a

continuación la pestaña lateral Grupos y después + Añadir Grupo

2. En el campo **Nombre del grupo**, introduzca el nombre del grupo de dispositivos.

| AÑADIR NUEVO GRU | PO ×             |
|------------------|------------------|
| NOMBRE DE GRUPO  | Cocina           |
| DISPOSITIVOS     | ✓ Enchufe Cocina |
| Guardar Cance    | elar             |

3. En **Dispositivos**, seleccione los dispositivos que se quieran incluir en el grupo y después pulse guardar.

## 5. Empresa

La pestaña principal EMPRESA permite al instalador-administrador gestionar información, configuraciones e instalaciones de la empresa, por ejemplo, el nombre de la empresa:, la información de contacto de servicio y las asignaciones de centrales receptoras de alarmas. La empresa se crea de forma predeterminada cuando se crea la cuenta del instalador-administrador.

Además, el instalador-administrador puede crear etiquetas para facilitar el filtrado de la lista de sitios y gestionar así las empresas de forma más eficaz. Por ejemplo, el instalador-administrador puede querer crear etiquetas para un sitio según "Casa", "Apartamento", "Trabajo" (y también "Premium", "Estándar" y "Básico"), y luego filtrar la lista de sitios para mostrar cualquier combinación de estas etiquetas.

| <u></u> ŖļSĊ@                                                          | ♥<br>SITIOS     | O<br>COMPAÑÍA |                      |                               |          |                                  | Ω |
|------------------------------------------------------------------------|-----------------|---------------|----------------------|-------------------------------|----------|----------------------------------|---|
| ACERCA DE   ROLES & PERMISOS   EMPLEADOS   PRODUCTOS   PERSONALIZACIÓN |                 |               |                      |                               |          |                                  |   |
|                                                                        | ▲ NOMBRE        |               | TROL                 | CORREO                        | TELÉFONO | ESTADO                           |   |
|                                                                        | Armando Albanés | 5             | Instalador           | armando.albanes@riscogroup.c. |          | Asignado a <mark>2 sitios</mark> |   |
|                                                                        | lonut Bogdan    |               | Instalador Administr | ib.gheorghe@yahoo.es          | 55555555 | Asignado a <b>18 sitios</b>      |   |
|                                                                        | Pedro Almeida   |               | Instalador           | pedroa@riscogroup.com         |          | Caducada en 9/25/18              |   |
|                                                                        |                 |               |                      |                               |          |                                  |   |

### 5.1 Página de empleados

El instalador-administrador puede gestionar todos los empleados desde la página de empleados que muestra todos los empleados de la empresa, sus funciones asignadas, su información de contacto y el número de sitios que cada uno tiene asignados. Además, el instalador-administrador puede añadir/eliminar empleados de la lista o enviar mensajes a uno o varios empleados.

Para gestionar empleados, pulse la pestaña principal EMPRESA y después pulse la pestaña secundaria EMPLEADOS.

| <u>R</u> ļ | 2°C'©       | <b>♀</b><br>SITES C   | Ö<br>COMPANY                 |                            |            |                       |
|------------|-------------|-----------------------|------------------------------|----------------------------|------------|-----------------------|
| ABOUT      | ROLES       | & PERMISSIONS   EMPLO | YEES I PRODUCTS I            | BRAND IDENTITY             |            |                       |
| + ٨٥       | id New Empl | Search by name        | or contact info <b>Q</b> 5 e | employees found            |            |                       |
|            |             | ▲ NAME                | ROLE                         | Email                      | PHONE      | STATUS                |
|            |             | ivan todorov2         | Installer Admin              | yarone16@riscogroup.com    | 3213213213 | Assigned to 24 sites  |
|            | $\Omega$    | moty.stoler@riscogr   | Installer                    | moty.stoler@riscogroup.com |            | Assigned to 5 sites   |
|            |             | pninas riscogroup.com | n Installer                  | pninas@riscogroup.com      | су         | Assigned to 3 sites   |
|            | $\Omega$    | QA.AAAAAAAAAAAAA      | Installer                    | QA.AAAAAAAAAAAAAAAAAABgmai |            | Expired at 07/09/2017 |
|            | $\Omega$    | sfg@sfg.dfg           | Installer                    | sfg@sfg.dfg                |            | Expired at 26/09/2017 |

#### Nueva invitación de empleado

1. Pulse + Añadir Nuevo Empleado y, en el cuadro Correo electrónico, introduzca la dirección de correo electrónico del empleado invitado y pulse el botón Comprobar

**NOTA:** el botón <sup>Comprobar</sup> verifica que el correo electrónico tiene el formato adecuado y que no se utiliza como correo de otro empleado en RISCO Cloud.

2. En el cuadro Función, seleccione la función que se asignará al empleado y pulse Invitar

**NOTA:** actualmente, solo está disponible para los empleados la función "Instalador".

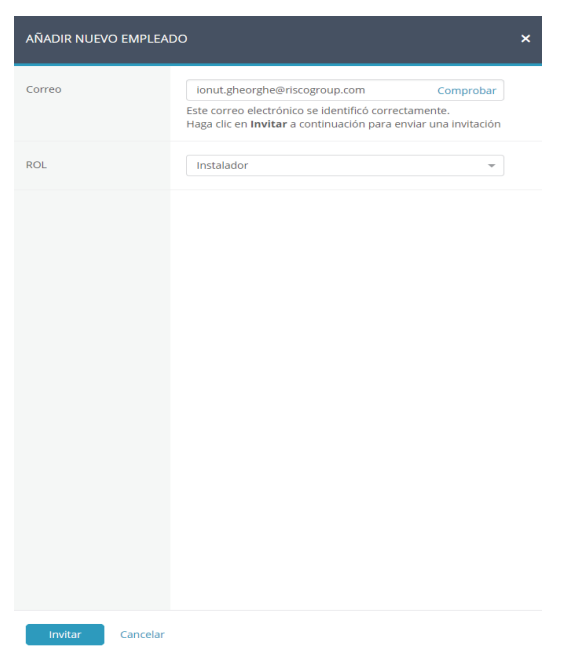

Se enviará un correo electrónico al empleado invitado, que tendrá hasta siete días para aceptar la invitación. Cuando el empleado pulse el vínculo de confirmación del correo electrónico recibido, se abrirá la página Crear nueva cuenta para que el nuevo empleado lleve a cabo el registro.

## 5.2 Página de productos

La página de productos presenta una lista con todos los productos asociados a la empresa. Esta página permite al instalador asociar dispositivos a la empresa introduciendo el ID de producto o importándolo desde un archivo .xls. Marcando las distintas casillas, el instalador puede liberar productos para que queden "flotando" y no estén asociados a la empresa.

| <b>R</b> Į: | รูตู๊      |                  | o<br>Compañía              |                         |                          |                    | 0                          |
|-------------|------------|------------------|----------------------------|-------------------------|--------------------------|--------------------|----------------------------|
| ACERC/      | A DE 🛛     | ROLES & PERMISOS | I EMPLEADOS I <u>PRODU</u> | CTOS   PERSONALIZACIÓN  |                          |                    |                            |
| + A         | ñadir Proo | Buscar           |                            | Filtros (2) 🔻 Q 15 prod | ducto(s) encontrado(s) 🜖 |                    |                            |
|             | •          | ▼ PRODUCTO       | ID DEL PRODUCTO            | NOMBRE DEL SITIO        | VERSIÓN                  | TAÑADIDO           | ▼ vÚLTIMA<br>ACTUALIZACIÓN |
|             | •          | 8                | 3000000000                 | Ferreteria ATR          | N/A                      | Ayer               | Ayer                       |
|             | •          | ß                | 30000208657                | Casa lonut              | 05.76.01                 | 22 de mar. de 2018 | 12 de sep. de 2018         |
|             | •          | ß                | 30000167803                | Residencia Garcia       | 05.61.01                 | 11 de sep. de 2018 | 11 de sep. de 2018         |
|             | •          | 8                | 30000251609                | Residencia Fernández    | 05.72.01                 | 31 de jul. de 2018 | 10 de sep. de 2018         |
|             | •          | 8                | 22408399323                | Taller Mecánico         | 03.95.01                 | 16 de ene. de 2018 | 22 de ago. de 2018         |
|             | •          | ß                | 22400303790                | Tienda ACL              | 04.76.01                 | 26 de jul. de 2018 | 26 de jul. de 2018         |
|             | •          | â                | 22400300851                | 22400300851             | 05.14.01                 | 14 de feb. de 2018 | 26 de jul. de 2018         |
|             | •          | 8                | 30000252146                | 30000252146             | 05.72.01                 | 15 de jul. de 2018 | 15 de jul. de 2018         |
|             | •          | 8                | ISABICOION                 | ISABICOION              | 05.02.15                 | 23 de abr. de 2018 | 23 de abr. de 2018         |

#### Añadir un producto

1. Pulse el botó

| otón + Añadir Productor | s                  |   |  |
|-------------------------|--------------------|---|--|
| AÑADIR PRODUCTO         |                    |   |  |
| Tipo de Producto        | Panel de Seguridad | • |  |
| ID del producto         |                    |   |  |
| Añadir Cancelar         |                    |   |  |

- 2. En Tipo de producto, elija entre Panel de seguridad, Módulo de automatización y Cámaras.
- 3. Introduzca el ID de producto asociado y pulse el botón Añadir

## **RISCO Group - Contacto**

Para RISCO Group es importante ofrecer un buen servicio de atención al cliente y soporte para sus productos. Puede ponerse en contacto con nosotros a través de nuestro sitio web **www.riscogroup.com** o con los siguientes datos de contacto de RISCO:

**Bélgica (Benelux)** Tel.: +32-2522-7622 support-be@riscogroup.com

China (Shanghai) Tel.: +86-21-52-39-0066 support-cn@riscogroup.com **Italia** Tel.: +39-02-66590054 support-it@riscogroup.com

support@riscogroup.com

Tel.: +972-3-963-7777

Israel

Francia Tel.: +33-164-73-28-50 support-fr@riscogroup.com **España** Tel.: +34-91-490-2133 support-es@riscogroup.com **Reino Unido** Tel.: +44-(0)-161-655-5500 support-

uk@riscogroup.com EE.UU. Tel.: +1-631-719-4400 supportusa@riscogroup.com

(()

Todos los derechos reservados.

Ninguna parte de este documento puede ser reproducida de ninguna forma sin permiso previo por escrito del editor.

© RISCO Group 10/2018

5IN2824